V jednom grafe znázornite priebehy  $y_1=f(x), y_2=f(x), y_3=f(x)$ 

| X  | <b>y</b> 1 | <b>y</b> 2 | <b>y</b> 3 |
|----|------------|------------|------------|
| 0  | 0,2        | 2          | 2,9        |
| 1  | 0,38       | 3          | 4,1        |
| 2  | 0,82       | 5          | 4,8        |
| 3  | 1,65       | 9          | 5,9        |
| 4  | 3,3        | 13,5       | 7,2        |
| 5  | 6,2        | 19         | 8,1        |
| 6  | 12,9       | 26         | 9          |
| 7  | 25,8       | 35         | 10,2       |
| 8  | 51         | 44         | 10,9       |
| 9  | 103        | 55         | 12,2       |
| 10 | 206        | 67         | 13         |
| 11 | 410        | 80         | 14,1       |
| 12 | 821        | 94         | 14,9       |
| 13 | 1645       | 109        | 16,1       |
|    |            |            |            |

Vytvorenie grafu

- označíme stĺpce tabuľky, ktorých preiebehy majú byť na grafe: (B1:D15).
- na paneli nástrojov klikneme na Průvodce grafem, alebo Vložiť, Graf, alebo stlačíme F11;
- z ponuky grafy a podgrafy vyberieme typ grafu.

Vyberáme vhodný typ grafu: napr. spojnicový

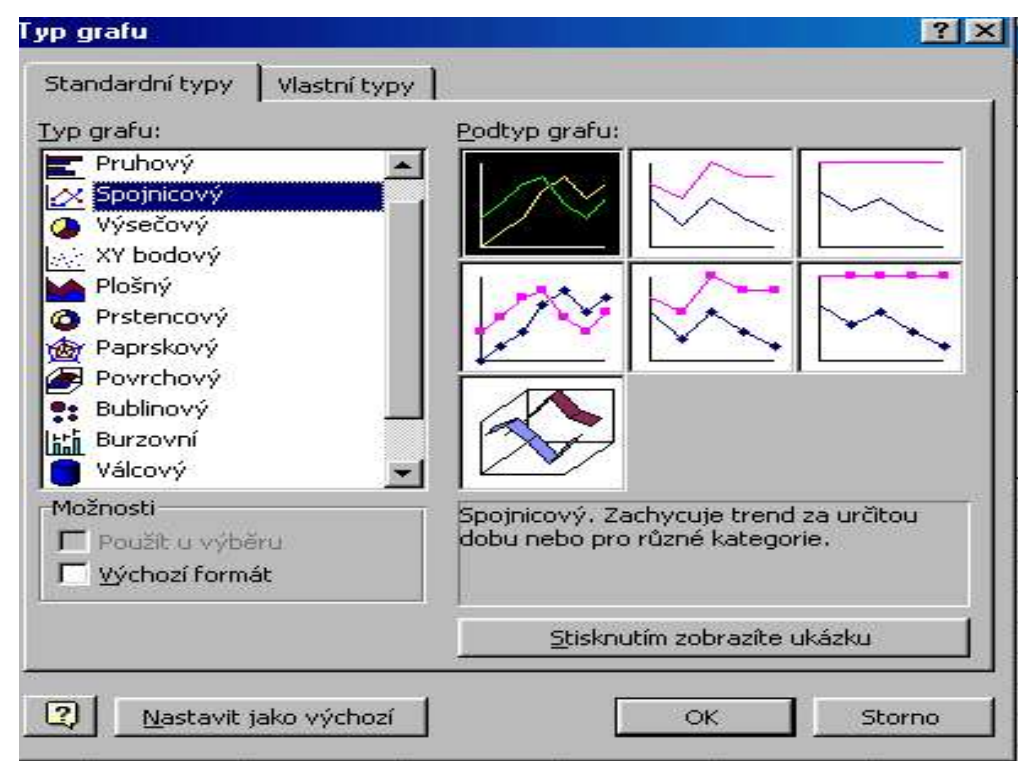

## Formátovanie grafu

Ak v grafe na niečo klikneme, stane sa to aktívnym a môžeme opravovať podľa vlastných predstáv. (kliknutie na os: *Formát osi:* vo *Vzorky* nastavíme napr. *Hlavné značky* dovnútra, *Vedľajšie* žiadne, môžeme zmeniť *Merítko*, v *Zarovnanie* zmeníme sklon textu ...) V *Možnosti* 

*grafu* (pravý klik do grafu: môžeme vložiť názvy osí a celkový názov, zvoliť, či chceme mriežku a akú, či chceme legendu a kde ju umiestnime ...)

*Zdrojová data, Řada: Popisky osi x (kategorie)*: aby v osi x nebola iba postupnosť 1, 2, 3, ... ale hodnoty napr. z prvého stĺpca ...

| drojova d                     | ata                       |           |                       | ?         |
|-------------------------------|---------------------------|-----------|-----------------------|-----------|
| Oblast dat                    | t Rada                    |           |                       |           |
|                               |                           | У         |                       |           |
| 1800<br>1600<br>1400<br>1200  |                           |           |                       | -20       |
| 800<br>800<br>400<br>200<br>0 |                           |           |                       | -y1<br>y2 |
|                               | 0 1 2 3                   | 4567<br>× | 8 9 10 11 12 13       |           |
| Ř <u>a</u> dy<br>y3           | ~                         | Název:    | =List1!\$D\$1         | 3         |
| у1<br>у2                      | *                         | Hodpoty   | =List11\$D\$2:\$D\$15 |           |
| Přidat                        | Odstranit                 |           |                       |           |
| <sup>p</sup> opisky os        | y X (ka <u>t</u> egorie): |           | =List1!\$A\$2:\$A\$15 | <u></u>   |
| <u></u>                       |                           |           |                       |           |

Ak chceme použiť aj vedľajšiu os, klikneme na priebeh: Format datové řady: Os, na vedľajšiu os

Vo Vzorky: zmena štýlu čiary a značiek

| sua.               |          |      |                    |       |              |  |
|--------------------|----------|------|--------------------|-------|--------------|--|
| (ady<br>💽 na hlavn | íose     |      |                    |       |              |  |
| C na vedle         | ijší ose |      |                    |       |              |  |
|                    |          |      |                    |       |              |  |
|                    |          | У    |                    |       |              |  |
| 1800 ]             |          |      |                    |       |              |  |
| 1600 -<br>1400 -   |          |      |                    | 1     |              |  |
| 1200 - 1000 -      |          |      |                    | /     | - ya<br>- y1 |  |
| 800 -<br>800 -     |          |      | /                  | / L   | <u></u>      |  |
| 200 -              |          |      |                    |       |              |  |
| 0 1                | 2 3 4    | 5678 | 9 <sup>10</sup> 11 | 12 10 |              |  |
|                    |          | ×    |                    |       |              |  |

Výsledný graf napr.:

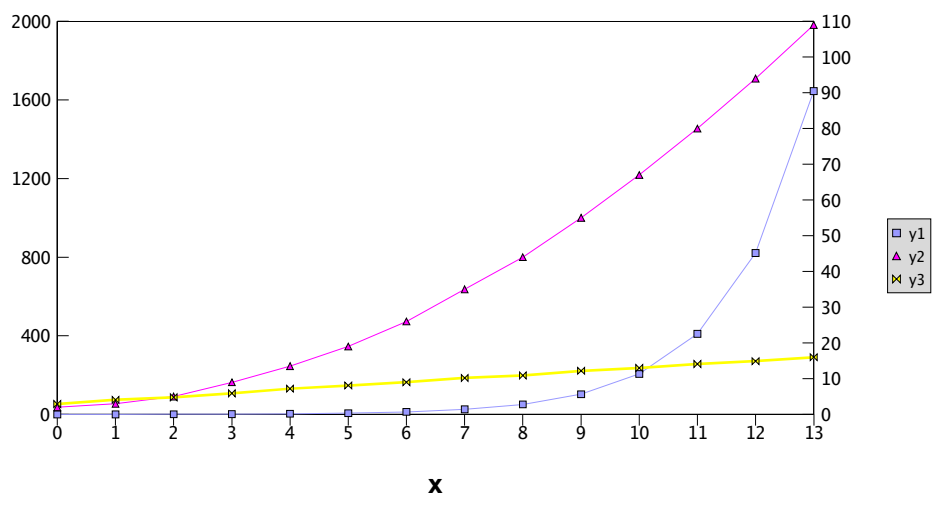

Vo Formát oblasti grafu a Formát zobrazované oblasti vo Vzorky pridáme farby.

*Pridanie nových údajov do grafu: d*oplníme tabuľku o novú oblasť, označíme ju a myšou (musí mať tvar šípky ) ju potiahneme do grafu.

Vymazávanie v grafe: klikneme napr. na priebeh, stlačíme Delete.

Zmena hodnôt v grafe cez tabuľku: aktivujeme danú bunku a zmeníme ju.

## **Lineárna regresia** pre $y_3=f(x)$ :

maticový vzorec cez *Ctrl, Shift, Enter* do vyznačených buniek 5x2. Údaje sa vkladajú bez popisu, B=1, Stat=1 (pre y<sub>3</sub> a x). Výsledok:

| ICUOK.   |            |
|----------|------------|
| 1,007473 | 2,98       |
| 0,008892 | 0,06801283 |
| 0,999066 | 0,13412312 |
| 12836,32 | 12         |
| 230,9127 | 0,21586813 |

y=m x + b y<sub>3</sub>=1,007473 x + 2,98

| m                                 | b                                 |
|-----------------------------------|-----------------------------------|
| štandardná chyba pre koeficient m | štandardná chyba pre koeficient b |
| koeficient determinácie           | štandardná chyba odhadu y         |
| F - štatistika                    | stupne voľnosti                   |
| regresný súčet štvorcov           | reziduálny súčet štvorcov         |

## **Pridanie lineárneho trendu** pre $y_3=f(x)$ :

Klikneme na priebeh: *Format datove řady, Přidat spojnici trendu; lineárni; Možnosti:* zadáme *Hodnota Y=2,9* 

Zobrazit rovnici regrese Zobrazit hodnotu spolehlivosti R

| ormát spojnice trendu                                                       | <u>? ×</u>   |
|-----------------------------------------------------------------------------|--------------|
| Vzorky Typ Možnosti<br>Název spojnice trendu<br>Cautomaticky: Lineární (y3) |              |
| O vlastní:<br>Odhad<br>Dopředu: 0 🚔 period                                  |              |
| Hodnota <u>Y</u> = 2,9  Zobrazit <u>r</u> ovnici regrese                    |              |
| Zobrazit <u>h</u> odnotu spolehlivosti R                                    |              |
|                                                                             | OK Storno    |
|                                                                             | <u>v=n9n</u> |

Výledok: y = 0.9115x + 2.9; R2 = 0.9874